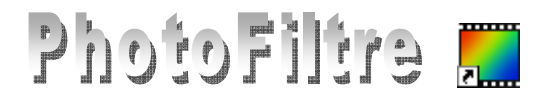

# **Les Sélections**

**Sélectionner** d'après le Jargon Français (domaine informatique) c'est désigner (en général avec la souris) un ensemble de données pour leur appliquer une opération.

Le document de référence concernant les sélections est Le *Manuel de l'utilisateur* de *PhotoFiltre Studio* (Jean-Claude Bulot & Antonio Da Cruz). La plupart des outils de sélection de *PhotoFiltre Studio* sont communs à *PhotoFiltre*.

http://www.photofiltre-studio.com/doc/selections.htm

Cette fiche a pour but d'illustrer, par des exemples, les propriétés des sélections proposées pour *PhotoFiltre*.

## A SAVOIR

- PhotoFiltre gère deux types de sélection : les sélections "vectorielles" et les sélections type "Baguette magique".
- La taille des sélections "vectorielles" peuvent être agrandies ou diminuées proportionnellement à la taille d'origine, sans perte, contrairement aux sélections type "Baguette magique".
- L'outil Sélection ainsi que la sélection prédéfinie rectangulaire (sélection vectorielle) est sélectionnée par défaut à l'ouverture d'une image dans *PhotoFiltre*.

#### A. Sélections rectangulaires.

- Lancer PhotoFiltre
- Commande : Fichier, Ouvrir. Sélectionner l'image : perroq.jpg, à télécharger sur la page : http://www.bricabracinfo.fr/Banque/thumb.html

# Tracer une sélection rectangulaire sur l'image.

#### Mode opératoire :

Cliquer dans l'image avec le bouton gauche de la souris et faire glisser le curseur jusqu'à ce que la zone sélectionnée ait la taille désirée. À mesure que la souris se déplace, une forme en pointillé apparaît pour indiquer le contour de la sélection en cours. Relâcher le bouton de la souris et le contour de la sélection devient clignotant.

(extrait du Manuel de l'utilisateur.

#### Ajuster le rapport Largeur/Hauteur d'une sélection. Mode opératoire :

En fonction du rapport souhaité (1/1, 4/3, 3/2) sélectionner l'icône correspondant dans la *Palette d'outils* 

ou activer la commande : Sélection Adapter le rapport.

Tracer une autre forme de sélection et la modifier Mode opératoire :

Sélectionner un des outils de sélection vectorielle (encadrés en rouge sur... la capture d'écran page précédente) Tracer la sélection.

**Pour modifier la forme** de cette sélection, activer la commande : *Sélection, Changer la forme*. Sélectionner une des formes proposées.....

#### Supprimer une sélection.

Pour supprimer une sélection, appuyer sur la touche *Echap* du clavier. Si vous ne parvenez pas à supprimer une sélection à l'aide de la touche *Echap*, utiliser la commande : *Sélection, Masquer la sélection* ou cliquer l'icône *Afficher/Masquer la sélection* a *Barre d'outils*.

#### B. Informations données par la Barre de statut (ou Barre d'état)

Lorsqu'une sélection est active, la *Barre de statut* (appelée aussi *Barre d'état*) affiche un certain nombre de précieuses informations. Elle se situe en bas de l'image.

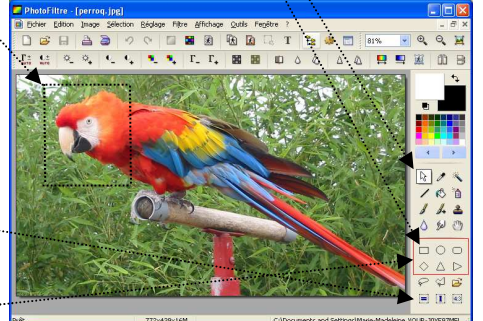

Rectangle

Losange

Polygone

Coins arrondis

Triangle base en bas Triangle base à gauche

Triangle base en haut

Triangle base à droite

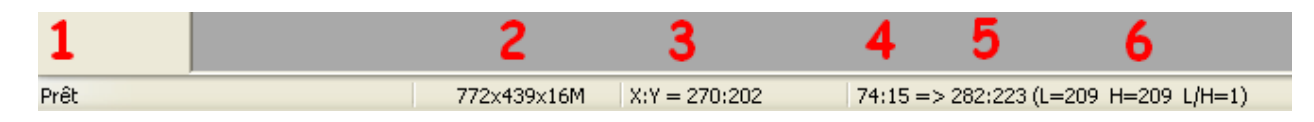

## **1.** Activité du logiciel.

Prêt : indique que le logiciel est chargé et prêt à fonctionner.

## **2.** Taille et mode de couleurs de l'image

- *Taille de l'image* (en pixels). L'exemple ci-dessus indique 772x439
- Mode Couleurs de l'image 16M c'est -à-dire 16 millions de couleurs

#### **3.** Position du pointeur.

Si le pointeur de la souris est placé dans l'image, PhotoFiltre Studio affiche la position de la pointe de la flèche figurant le pointeur, en indiquant ses coordonnées X et Y (en pixels). Dans l'exemple ci-dessus on peut lire X:Y=270:202 c'est-à-dire X : 270 et Y: 202.

Par défaut, le point X:Y = 0.0 indique la position du pointeur de la souris en haut à gauche de l'image.

IMPORTANT : Si le pointeur de la souris est placé hors de l'image, il n'y a aucune indication le concernant.

- 4. Coordonnées du point le plus haut de la sélection, à gauche. Dans l'exemple ci-dessus nous lisons : 74:15 soit X: 74 et Y : 15
- > 5. Coordonnées du point le plus bas de la sélection, à droite. Dans l'exemple ci-dessus nous lisons : 282:223 soit X: 282 et Y : 223

## ➢ 6. Dimensions de la sélection en pixels.

- Dans l'exemple ci-dessus nous lisons :
- dimension en pixels de la *Largeur* de la sélection : L = 209 (pixels) 0
- dimension en pixels de la *Hauteur* de la sélection : H = 209 (pixels) 0
- 0 rapport *Largeur* sur *Hauteur L/H* (soit 209/209) = 1

## C. Outil Polygone

L'outil Polygone permet d'entourer une zone par un contour constitué de lignes droites successives. Nous souhaitons sélectionner le perroquet.

#### Mode opératoire.

Conseils : afficher l'image avec un Zoom de 200 % par la commande : Affichage, Zoom avant.

- Sélectionner l'outil *Polygone* par un clic sur son icône dans la *Palette d'outils*
- Cliquer sur l'image au niveau du bec de l'oiseau. Observation : Déplacer la souris : une ligne droite connecte le contour au point de départ. Il y a donc obligatoirement des changements de direction à créer pour effectuer un entourage aussi précis possible.
- > Cliquer sur l'image à l'endroit où vous souhaitez changer de direction pour créer un nouveau point d'ancrage donc une nouvelle ligne droite.
- Créer, ainsi, une suite de points d'ancrage qui contourne la silhouette de l'oiseau.

Important : dans l'exemple de détourage proposé deux difficultés vont apparaître :

o PhotoFiltre Studio n'affiche pas la totalité de l'image. A un certain moment, pour poursuivre la sélection de l'oiseau, il faut déplacer l'image. Cliquer sur les ascenseurs à droite et/ou en bas. Vous pouvez poursuivre la sélection.

(a) m

 $\triangle$ D

**= 1** 43

00

 $\square$ 

 $\Box$   $\bigcirc$ 

P

- Le dernier point d'ancrage créé ne convient pas : appuyer sur la touche Suppr
- > Lorsque la dernière ligne entourant la zone sélectionnée est reliée au point de départ. double-cliquer dans l'image, ou appuyer sur la touche Entrée. Les lignes sont devenues clignotantes pour indiquer que la sélection est achevée.

## **D.** Outil Lasso

MMD

L'outil Lasso permet de sélectionner une zone à main levée.

Pour illustrer ce propos sélectionner le perroquet sur l'image affichée à l'aide de l'outil Lasso. Mode opératoire

- Appuyer sur la touche Echap pour supprimer la sélection obtenue à l'aide de l'outil Polygone.  $\geq$
- Le pointeur figurant toujours l'outil Polygone, cliquer sur l'un des outils de sélection de forme prédéfinie pour retrouver le dessin du pointeur classique.

- Cliquer sur l'image à l'endroit où vous voulez que le contour commence, le bec par exemple.
- Maintenir le bouton gauche enfoncé, déplacer la souris dans l'image de façon à entourer le corps de  $\triangleright$ l'oiseau
- > Lorsque le contour est pratiquement fermé (relié au point de départ), vous pouvez soit relâcher le bouton de la souris soit appuyer sur la touche Entrée. Le contour deviendra alors clignotant pour indiquer que la sélection est réalisée (extrait du Manuel de l'Utilisateur).

**Remarque** : l'efficacité de cet outil est lié à une bonne réponse de la souris c'est pourquoi, on peut lui préférer l'outil Polygone décrit en D ou l'utiliser avec une tablette graphique.

#### E. Baguette magique

À l'inverse des autres outils de sélection qui définissent un contour fermé et unique, l'outil *Baguette magique* permet de sélectionner un contenu en fonction des couleurs des pixels.

Le paramètre Tolérance définit l'écart de couleurs admis pour passer d'un pixel adjacent à l'autre. Les valeurs doivent être comprises entre 0 et 100. Une tolérance basse sélectionne les pixels dont la couleur est très proche de celle du pixel sur lequel vous avez cliqué alors qu'une tolérance élevée sélectionne une plage plus large de pixels (*extrait du Manuel de l'utilisateur*).

Pour illustrer ce propos sélectionner le bec du perroquet sur l'image affichée, à l'aide de la Baguette magique.

#### Mode opératoire

- Sélectionner l'outil Baguette magique.  $\triangleright$
- ⊳ Régler la *Tolérance* à **70**....
- Cliquez sur le bec avec le bouton gauche de la souris. L'ensemble du bec est sélectionné. Si vous aviez  $\triangleright$ réglé sur une Tolérance moins élevée, l'ensemble du bec n'aurait pas été totalement sélectionné.

#### F. Dilater ou contracter une sélection.

Lorsqu'une sélection est effectuée, il est possible de la modifier par un ajout (ou une soustraction) de l'espace sélectionné.

Dilater une sélection

Commande : Sélection. Dilater

Contracter une sélection

Commande : Sélection, Contracter

Déplacer le curseur en fonction du changement souhaité

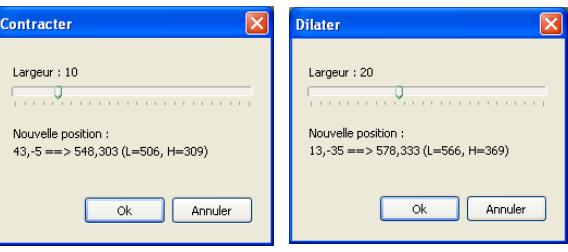

Pour découvrir d'autres propriétés liées aux sélections voir le tutoriel Changement de couleur d'une carrosserie à cette adresse : http://www.bricabracinfo.fr/Telechargt/pf\_coul.pdf

#### **Sélections prédéfinies**

PhotoFiltre offre la possibilité de créer nos propres sélections, même si le choix proposé dans la Palette d'outils est déjà grand.

Lien

Un certain nombre de sélections prédéfinies sont distribuées avec le logiciel, mais il est possible d'en télécharger de nouvelles : par exemple, sur le site de PhotoFiltre Studio, www.photofiltre.com, à la page Suppléments.

RAPPEL : Le dossier PhotoFiltre est créé, par défaut, lors de l'installation de PhotoFiltre dans le dossier Program Files de votre disque dur (à condition, toute fois, que vous n'ayez pas choisi un autre dossier, lors de l'installation).

L'installation de PhotoFiltre crée des sous-dossiers notamment le dossier Selections

IMPORTANT : Si vous téléchargez de nouvelles sélections vous devez les décompresser dans le dossier Selections du dossier PhotoFiltre. Le chemin de ce dossier est par défaut : C:\Program Files\PhotoFiltre\Selections

Voir aussi le Plugin Contour vers sélection qui permet de créer et d'enregistrer une sélection à partir d'un contour.

| Forum          | Sélections prédéfinies pour PhotoFiltre Studio et PhotoFiltre V6                                                                                   |
|----------------|----------------------------------------------------------------------------------------------------|
| Contacts       |                                                                                                    |
| Liens          | Décompressez les fichiers dans le dossier "Selections" de PhotoFiltre<br>(vous pouvez également créer des sous dossiers dans ce dossier principal) |
| ► Freeware     | 🖬 41 sélections proposées par Philippe-Georges<br>Lettres de l'alphabet, chiffres et caractères de ponctuation / Octobre 2003 / 16 Ko              |
| Reflet         |                                                                                                    |
| PhotoMosaique  | ☐ 26 sélections proposées par Rolland Largaud<br>Timbre poste, Nativité et formes variées / Novembre 2003 / 20 Ko                                  |
| Scrutico       |                                                                                                    |
| Visioimg       |                                                                                                    |
| PhotoFiltre V6 | Hoto sélections proposées par Michel Fontaine<br>Formes géométriques variées / Décembre 2003 / 20 Ko                                               |
| Suppléments    |                                                                                                    |
| Plugins        | 🖬 11 sélections proposées par Jeroen de Bruijn<br>Formes variées / Mai 2004 / 8 Ko                                                                 |
|                | 🖬 34 sélections proposées par Charlie Bécart<br>Formes rectangulaires au format 4.3 pour le recadrage / Juin 2004 / 5 Ko                           |

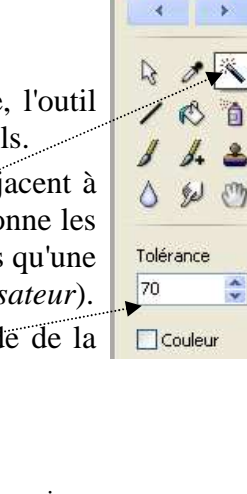

1

2

\* \*